# QuickCard: Checking the Status of an **Agreement Review**

## Checking the Status of your Agreement

Once an agreement has been submitted in eCLAWs for review, the submitter can check the status of the review at any time. There are several locations in the record which provide information: Dashboard Status Column, Contract/Agreement Data Summary, and Route Log.

NOTE: A TEST version of eCLAWS has been created for users to review/train/practice. To access the TEST environment, log into eCLAWs-TEST with your My Northeastern credentials. The Production environment should only be used for actual contract and agreement submissions.

### Logging in to eCLAWs

1. Log into the PRODUCTION <u>eCLAWS</u> environment with your My Northeastern credentials:

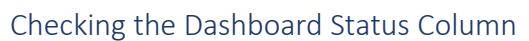

- 1. The Status Column is located on the Submitter Dashboard. To get to the dashboard, select the role of eCLAWs Submitter from the Roles Dropdown Menu in the top right corner.
- 2. Select "My Dashboard" from the top menu, and scroll down to "My Agreements & Contracts." (Menu view depends on the Zoom setting in your browser....)

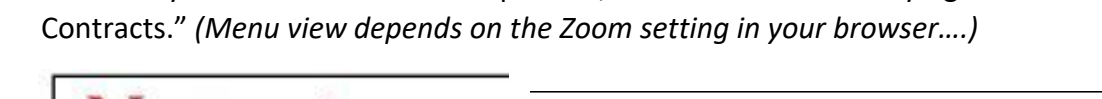

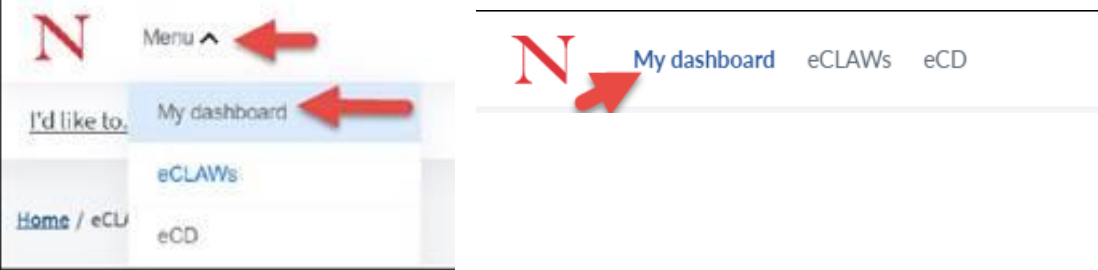

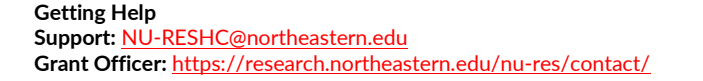

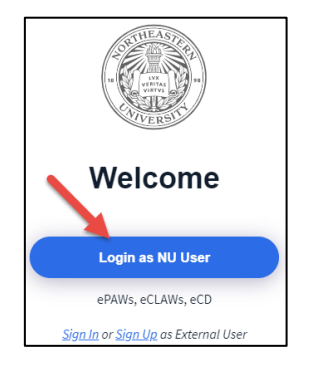

eCLAWs Submitte

I'd like to...

🤐 (j

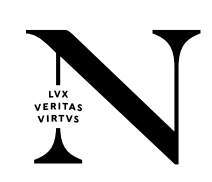

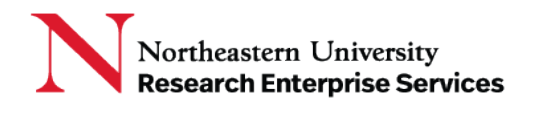

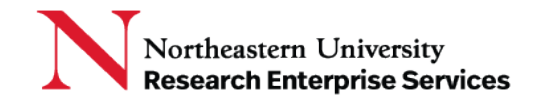

3. On the My Agreements and Contracts - In process dashboard, contracts are listed with the most recent "Last Modified" date at the top. The Status column shows the workflow stop where the contract is currently in process.

| IY AGREEMEN | TS & CONTRACTS      | - In process                    |                          |            |                   |               | 4                                                    | Download as a |
|-------------|---------------------|---------------------------------|--------------------------|------------|-------------------|---------------|------------------------------------------------------|---------------|
| eCLAWs ID   | NU Contact          | Other Party                     | Purpose                  | Туре       | Start - End Dates | Last Modified | Status                                               |               |
| 20-C-00166  | Kelly Sylvia Basner | (i)<br>RC : Raytheon<br>Company | Research &<br>Innovation | NDA - 2way |                   | 12/12/2019    | Review Complete                                      |               |
| 20-C-00165  | Kelly Sylvia Basner | (i)<br>Genentech :<br>Genentech | Research &<br>Innovation | NDA - 2way |                   | 12/10/2019    | Under Review -<br>Pending<br>Institutional<br>Review |               |

### Checking the Contract/Agreement Data Summary Page

The review status and sub-status are displayed within the record, in the status bar. The status bar is located in the upper right corner of the record:

| 20-C-00164 C                 | r Biogen 20191209 \$ 0.00                                                                                                    | PENDING INSTITUTIONAL REVIEW (NU-RES AGREEMENTS & CONTRACTS REVIEWERS) - AWAITING<br>COMMENT EDDA OTHER DARTY |  |  |
|------------------------------|----------------------------------------------------------------------------------------------------|----------------------------------------------------------------------------------------------------|--|--|
| RESEARCH & INNOVATION        | NON-DISCLOSURE AGREEMENT - MUTUAL                                                                                                    |                                                                                                    |  |  |
|                              |                                                                                                    |                                                                                                    |  |  |
| Contract /<br>Agreement Data | Contract/Agreement Data                                                                                                    |                                                                                                    |  |  |
| Route Log                    |                                                                                                    |                                                                                                    |  |  |
| File Cabinet                 | As the Institutional Reviewer please review the contract and if all looks good, please submit it to for the further signature. Feel free to specify the sub-status of the review. |                                                                                                    |  |  |

The "Last Comment" field on the "Contract/Agreement Data" summary page shows the last action taken:

| 20-C-00164 Cy<br>RESEARCH & INNOVATION    | rr Biogen 20191209 \$ 0.00<br>Non-disclosure agreement - mutual                              | PENDING INSTITUTIONAL REVIEW (NU-RES AN<br>COMMENT FROM OTHER PARTY                                  | GREEMENTS & CONTRACTS REVIEWERS) - AWAITING |
|-------------------------------------------|----------------------------------------------------------------------------------------------|----------------------------------------------------------------------------------------------------|---------------------------------------------|
| Contract /<br>Agreement Data<br>Route Log | Contract/Agreement Data                                                                      |                                                                                                    |                                             |
| File Cabinet                              | As the Institutional Reviewer please review the contract an                                  | d if all looks good, please submit it to for the further signature. Feel free to specify the sub-sta | itus of the review.                         |
|                                           |                                                                                              |                                                                                                    |                                             |
| ×                                         | Last Comment                                                                                 | X                                                                                                    | · · · · · ·                                 |
|                                           | Joan M. Cyr commented at 12/18/2019 09:24 Al<br>"Review status updated to Awaiting comment f | vi<br>rrom Other Party. Sent to Biogen contact for comment"                                          |                                             |

### Checking the Route Log

For a detailed review of the workflow, review the record's "Route Log."

1. Select the record from the My Agreements & Contracts - In Process dashboard

| eCLAWs ID  | NU Contact          | Other Party                     | Purpose                  | Туре       |
|------------|---------------------|---------------------------------|--------------------------|------------|
| 20-C-00166 | Kelly Sylvia Basner | ()<br>RC : Raytheon<br>Company  | Research &<br>Innovation | NDA - 2way |
| 20-C-00165 | Kelly Sylvia Basner | (i)<br>Genentech :<br>Genentech | Research &<br>Innovation | NDA - 2way |

Getting Help Support: <u>NU-RESHC@northeastern.edu</u> Grant Officer: <u>https://research.northeastern.edu/nu-res/contact/</u>

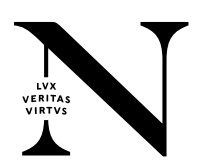

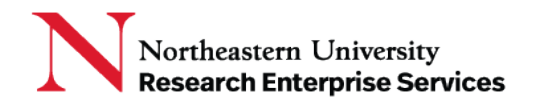

2. Select "Route Log" from the left menu:

| 🖸 20-C-00165 Bas                          | sner Genentech      | 20191210 \$ 0.00                           | PENDING INSTITUTIONAL REVIEW (NU-RES AGREEMENTS & CONTRACTS |
|-------------------------------------------|---------------------|--------------------------------------------|-------------------------------------------------------------|
| RESEARCH & INNOVATION                     | NON-DISCLOSURE AGE  | EEMENT - MUTUAL                            | REVIEWERS)                                                  |
| Contract /<br>Agreement Data<br>Route Log | Contract/Agreen     | nent Data                                  |                                                             |
| File Cabinet                              | General Informatior |                                            |                                                             |
| Informational Requests                    | Submitter           | Kelly Sylvia Basner<br>Kelly Sylvia Basner | <b>See Contract Details via Wizard</b>                      |
|                                           | Gatekeeper          |                                            |                                                             |
|                                           | Other Party         | Senentech : Genentech                      |                                                             |

The route log lists both current workflow (horizontally), and detailed actions (vertically) taken on the record, ordered from the oldest actions to the most recent.

To find out more information about any action on the route log, select "View Comment" and scroll if necessary to view. To close the comment, select "Hide Comment."

|                     | Submitted  | Pending Institutional Review                                                                                                    | Pending Institutional Signature |
|---------------------|------------|----------------------------------------------------------------------------------------------------|---------------------------------|
| Kelly Sylvia Basner |            | er Joan M. Cyr                                                                                                    | Joan M. Cyr                     |
| Route Log           |            |                                                                                                    |                                 |
|                     |            | Submitted                                                                                                    | <u>^</u>                        |
| 12/04/2019          | 09:54 AM   | SUBMITTED Kelly Sylvia Basner View Comment                                                                                                |                                 |
|                     |            | Pending Institutional Review                                                                                                    |                                 |
| 12/04/2019          | 09:55 AM   | OTHER Kelly Sylvia Basner View Comment                                                                                                    |                                 |
|                     |            | Pending Institutional Review                                                                                                    |                                 |
| 12/04/2019          | 11:27 AM 🔿 | OTHER Joan M. Cyr View Comment                                                                                                    |                                 |
| 12/04/2019          | 11:48 AM   | Pending Institutional Review<br>Joan M. Cyr Hide Comment<br>Returned to the stoo Submitted. chance purpose/type page to signed no changes |                                 |

In the above example, the institutional reviewer returned the record to the submitter for a correction of the record.

For additional assistance with the eCLAWS application, please contact the NU-RES Help Center.

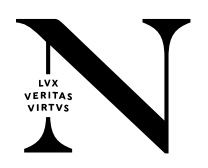